## Web端如何查看船员薪酬修改记录(文档)

用户登录互海通Web端,依次点击进入"**船员费用→船员工资→薪酬设置**"界面,点击"薪资结构配 置",进入薪资结构配置界面,在该界面点击"修改历史记录",跳转至修改历史记录弹窗,可查看 修改前与修改后的历史记录。

| 6  | 互海科技                        |      | ତ                     |                       |                 | 工作台 (30922) | 船舶监控 发现 |      |     | 切换系统→ 〇 23 中     | ☆▼ ⑦  | <b>茶</b> 孙红梅 |
|----|-----------------------------|------|-----------------------|-----------------------|-----------------|-------------|---------|------|-----|------------------|-------|--------------|
| ß  | 船员费用                        | ~    | 月度薪资表<br>2 <b>卢</b> 击 | 表 审批历史 薪资             | 發送置             |             |         |      |     |                  |       |              |
| [  | 船员合同                        |      | 蘇資结构配                 | 新安兵中 3月0日<br>新资任务设置 新 | 资标准设置           |             |         |      |     |                  |       | 重置           |
|    | 船员保障<br>▼                   | ~ 1  | #                     | 姓名                    | 身份ID            | 船员分组 🗸      | 所在船舶 👻  | 职位 🔻 | 操作人 | 操作时间             | 操作    |              |
|    | 月度薪资表                       |      | 1                     | 沈雪飞                   | 320830******8   |             | 互海1号    | 木匠   | 系统  | 2025-03-19 10:45 | 编辑 删除 |              |
|    | ★审批历史                       |      | 2                     | 沈雪飞                   | 3208301******** |             | 互海1号    | 服务员  | 系统  | 2025-03-19 10:45 | 编辑 删除 |              |
|    | 薪资设置                        |      | 3                     | 杨一兵                   | 3201011******X  |             | 互海1号    | 水手长  | 系统  | 2025-03-19 10:45 | 编辑 删除 |              |
| Ω. | <sup>招聘管理</sup> ↓<br>1、依次点乱 | も 通入 | 薪资设置界面                | LUQMAN HAKIM BIN RAM  | 20120302        | 内贸船员组234    | 互海1号    | 大副   | 孙红梅 | 2025-03-11 15:03 | 编辑 删除 |              |

工资计算规则: (基本工资+按考勤类型工资总额)÷当月工资计数天数 x 工作天数(最大工作天数=当月工资计数天数)+ 按次类型工资总额

✔ 自定义每月工资计数天数 (默认自然月天数, 您可以在下面修改。但是, 岸基船员始终默认按自然月天数)

## 在船每月工资计数天数 \*

| 30 |        |       |      | 2  | 上十 | "核水によっつう | (hab) |     |
|----|--------|-------|------|----|----|----------|-------|-----|
|    |        |       |      | 5. | 出中 | 修成历史记录   | 修改历   | 史记录 |
| #  | 工资类型名称 | 发放规则  |      |    |    | 启用状态     |       |     |
| 1  | 基本工资   |       |      |    |    |          |       |     |
| 2  | 航次奖    | ○ 按考勤 | ◉ 按次 |    |    | 启用●      |       |     |
| 3  | 扫舱费    | ○ 按考勤 | ● 按次 |    |    | 启用●      |       |     |
| 4  | 月度奖    | ● 按考勤 | ○ 按次 |    |    | 启用●      |       |     |
| 5  | 洗舱费    | ○ 按考勤 | ● 按次 |    |    | 启用●      |       |     |
| 6  | 劳务费    | ○ 按考勤 | ● 按次 |    |    | 启用●      |       |     |
| 7  | 其他费用   | ○ 按考勤 | ● 按次 |    |    | 启用●      |       |     |
| 8  | 暂未配置   |       |      |    |    | ●停用      |       |     |
| 9  | 暂未配置   |       |      |    |    | ●停用      |       |     |
| 10 | 暂未配置   |       |      |    |    | ●停用      |       |     |
| 11 | 暂未配置   |       |      |    |    | ●停用      |       |     |
| 12 | 暂未配置   |       |      |    |    | 停用       |       |     |
|    |        |       |      |    |    |          | 确定    | 取消  |
|    |        |       |      |    |    |          |       |     |

修改历史记录

X

|   |                  |     | 可查看修改前与修改后的历                                                                              | 史记录                                                                                       |
|---|------------------|-----|-------------------------------------------------------------------------------------------|-------------------------------------------------------------------------------------------|
| # | 修改时间             | 修改人 | 修改前                                                                                       | 修改后                                                                                       |
| 1 | 2024-08-30 16:40 | 贺春旭 | 航次奖(按次)<br>扫舱费(按次)<br>月度奖(按考勤)<br>洗舱费(按次)<br>劳务费(按次)<br>其他费用(按次)<br>1212(按考勤)<br>验证问题(按次) | 航次奖(按次)<br>扫舱费(按次)<br>月度奖(按考勤)<br>洗舱费(按次)<br>劳务费(按次)<br>其他费用(按次)                          |
| 2 | 2024-08-30 16:40 | 贺春旭 | 航次奖(按次)<br>扫舱费(按次)<br>月度奖(按考勤)<br>洗舱费(按次)<br>劳务费(按次)<br>其他费用(按次)<br>1212                  | 航次奖(按次)<br>扫舱费(按次)<br>月度奖(按考勤)<br>洗舱费(按次)<br>劳务费(按次)<br>其他费用(按次)<br>1212(按考勤)<br>验证问题(按次) |